• Entrar em http://matriz.sayerlack.com.br/filial/, fazer o download do arquivo Citrix Client – Instalação (Windows 7 e 8) para o computador para instalar, clicar com botão direito em CitrixReceiver4.2.100 e executar como administrador.

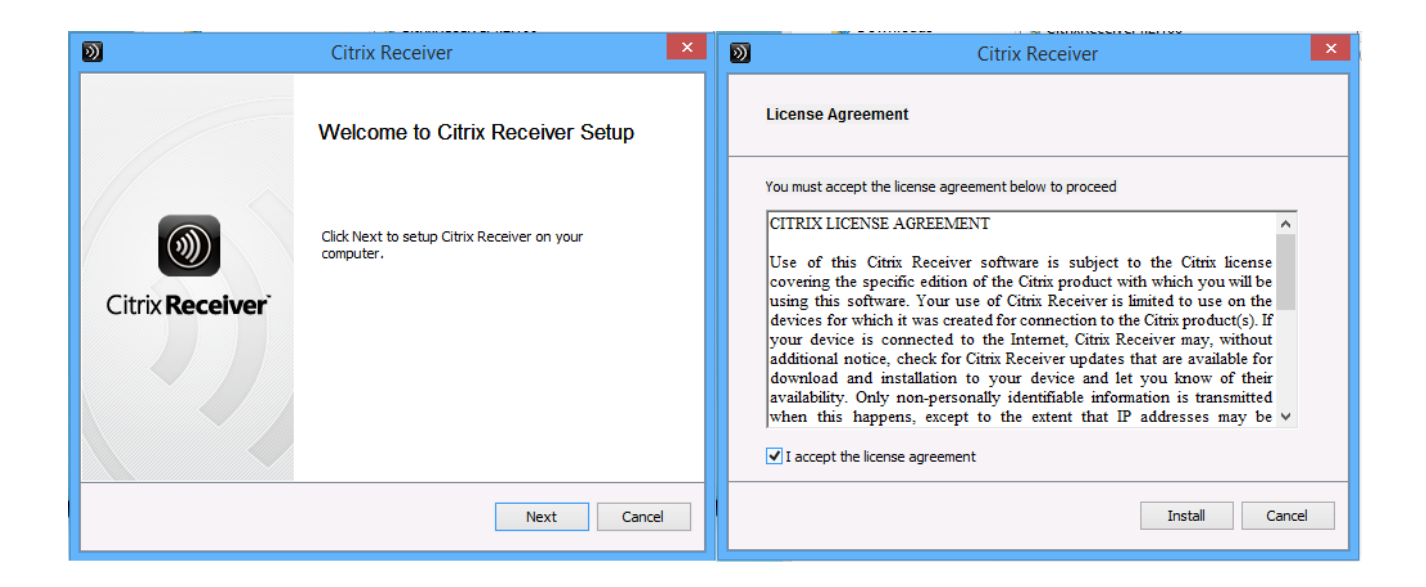

• Selecionar " l accept the license agrement " e Install, após a instalação, devemos instalar os certificados " root e certificado ".

| 📮 certificado           |  | 02/04/2015 14:38                   | Certificado de Seg | _ 2 KE  |
|-------------------------|--|------------------------------------|--------------------|---------|
| 📑 CitrixReceiver4.2.100 |  | Abrir                              |                    | .159 KE |
| 🙀 root                  |  | Instalar Certificado               |                    | 1 KE    |
|                         |  | Abrir com                          | •                  |         |
|                         |  | Adicionar para o arquivo           |                    | L       |
|                         |  | Adicionar para "certificado.rar"   |                    | L       |
|                         |  | Comprimir e enviar por e-mail      |                    |         |
|                         |  | Comprimir para "certificado.rar" e | enviar por e-mail  | L       |
|                         |  | Enviar para                        | •                  | I 1     |
|                         |  | Recortar                           |                    | L       |
|                         |  | Copiar                             |                    | L       |
|                         |  | Criar stalks                       |                    |         |
|                         |  |                                    |                    |         |
|                         |  | Excluir                            |                    |         |
|                         |  | Renomear                           |                    |         |
|                         |  | Propriedades                       |                    | I       |
|                         |  |                                    |                    |         |

 Clicar como botão direito no certificado e executar como administrador, na tela que se abrirá clicar primeiro em usuário atual, avançar instalar como autoridade de certificação raiz confiável.

| Assistente para Importação de Certificados                                                                                                    |                                                                                                    |
|----------------------------------------------------------------------------------------------------|----------------------------------------------------------------------------------------------------|
| Assistente para importação de Certificados Assistente para importação de Certificados Assistente para copiar certificados, listas de certificados confiáveis e listas de certificados revogados de um disco para um repositório de certificados. Use certificado, que é emitido por uma autoridade de certificação, é uma confirmação de su identidade e contém informações usadas para proteger dados ou estabelecer conexões de rede seguras. Um repositório de certificados é a área do sistema em que os certificados átomaticas Local do Repositório Máquina Local Dara continuar, dique em Avançar. | Sepositório de Certificados são áreas do sistema onde os certificados são guardados.         O Windows pode selecionar automaticamente um repositório de certificados ou você certificado         © Selecionar automaticamente o repositório de certificados conforme o tipo de certificado         © Colocar todos os certificados no repositório a seguir Repositório de Certificado.         Pessoal       Procurar         Selecionar Repositório de Certifica       Yercurar         Selecione o repositório de certificação Raiz Confiáveis usar.       Image: Cancelar         Image: Confiábilidade Corporativa       Image: Cancelar         Mostrar repositórios físicos       OK. |
| Avançar Cancelar                                                                                                    |                                                                                                    |

• Repetir este procedimento selecionando agora Máquina Atual. Deve ser realizado com os dois certificados.

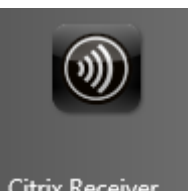

• Após a instalação, clicar em Citrix Receiver a área de trabalho, logar com seu usuário Citrix.

| 0                      | Citrix Receiver – 🗆 🗙                  |                 |  |  |  |
|------------------------|----------------------------------------|-----------------|--|--|--|
| Citrix <b>Receiver</b> |                                        | Log On 👻 Q      |  |  |  |
|                        | D                                      | Citrix Receiver |  |  |  |
| . (                    | Please la<br>Domain\User:<br>Password: | og on to csg    |  |  |  |
|                        | A Secure con                           | nection         |  |  |  |

- A tela abrirá com os ícones dos aplicativos a serem utilizados.
- Ao abrir o aplicativo, abrirá a tela abaixo e depois o aplicativo.

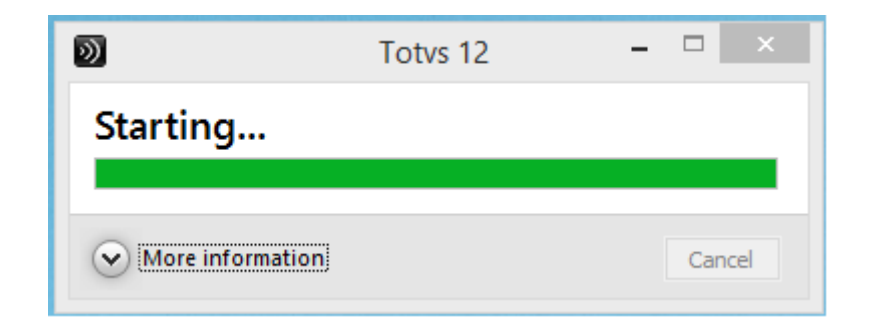

• Após o uso, devemos efetuar logof e fechar a janela.

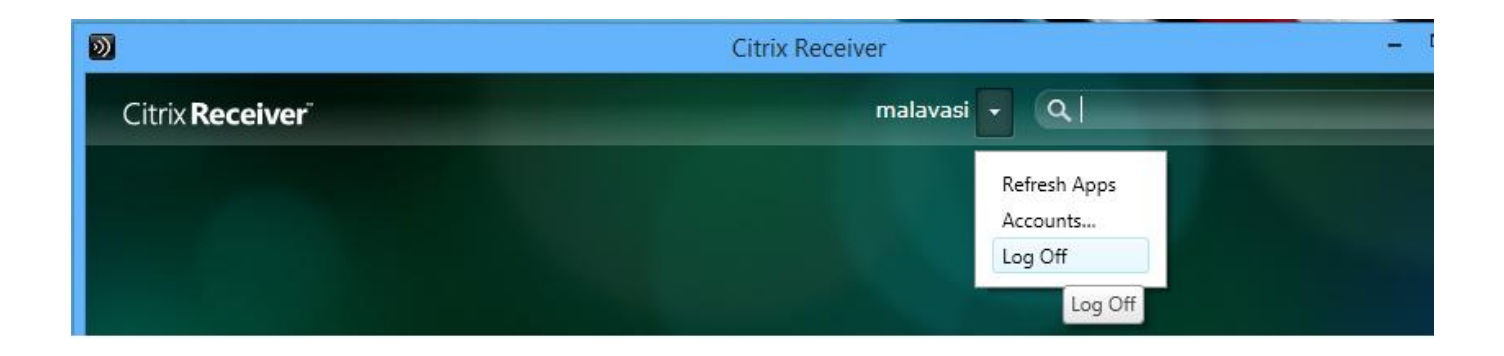

• Clicar com o botão direito no ícone que fica na bandeja e clicar em exit.

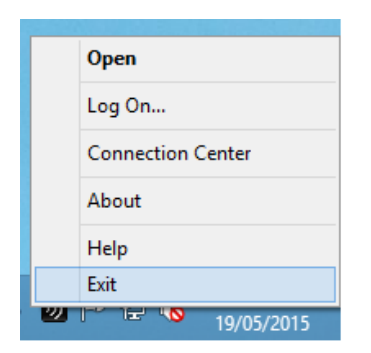

• Caso não fizermos desta forma, não conseguiremos logar novamente e o Citrix não funcionará.